# Primary Toolbar & Framework Spec

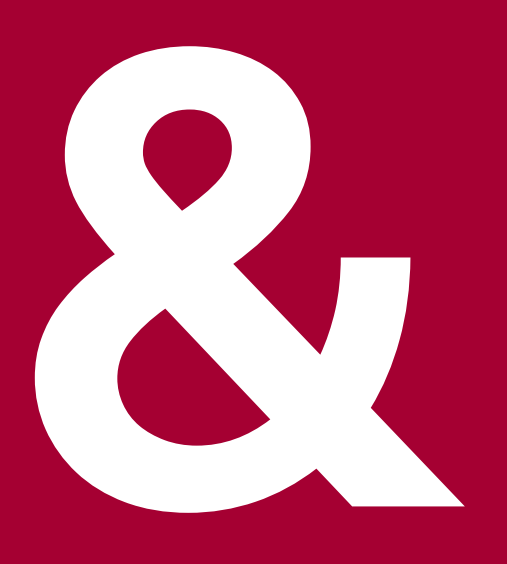

# H1 & Toolbar Pt 1

Applied to all instances

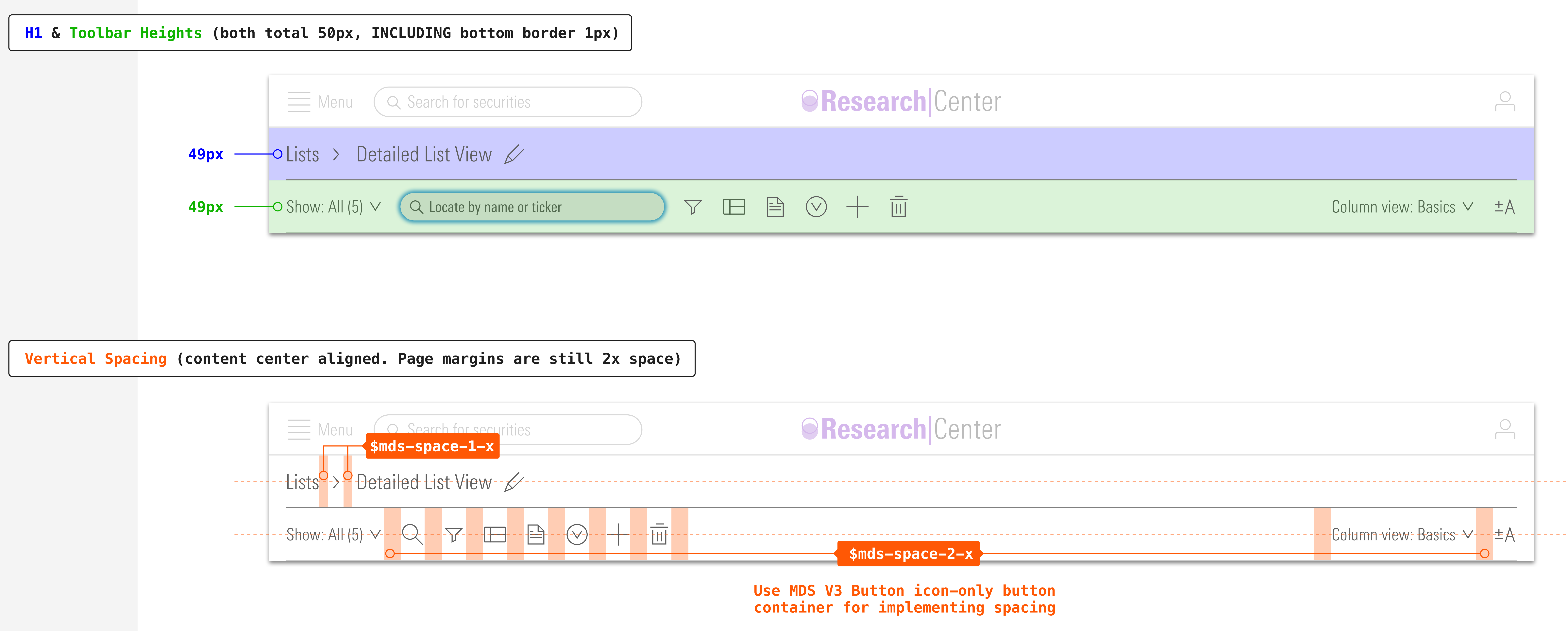

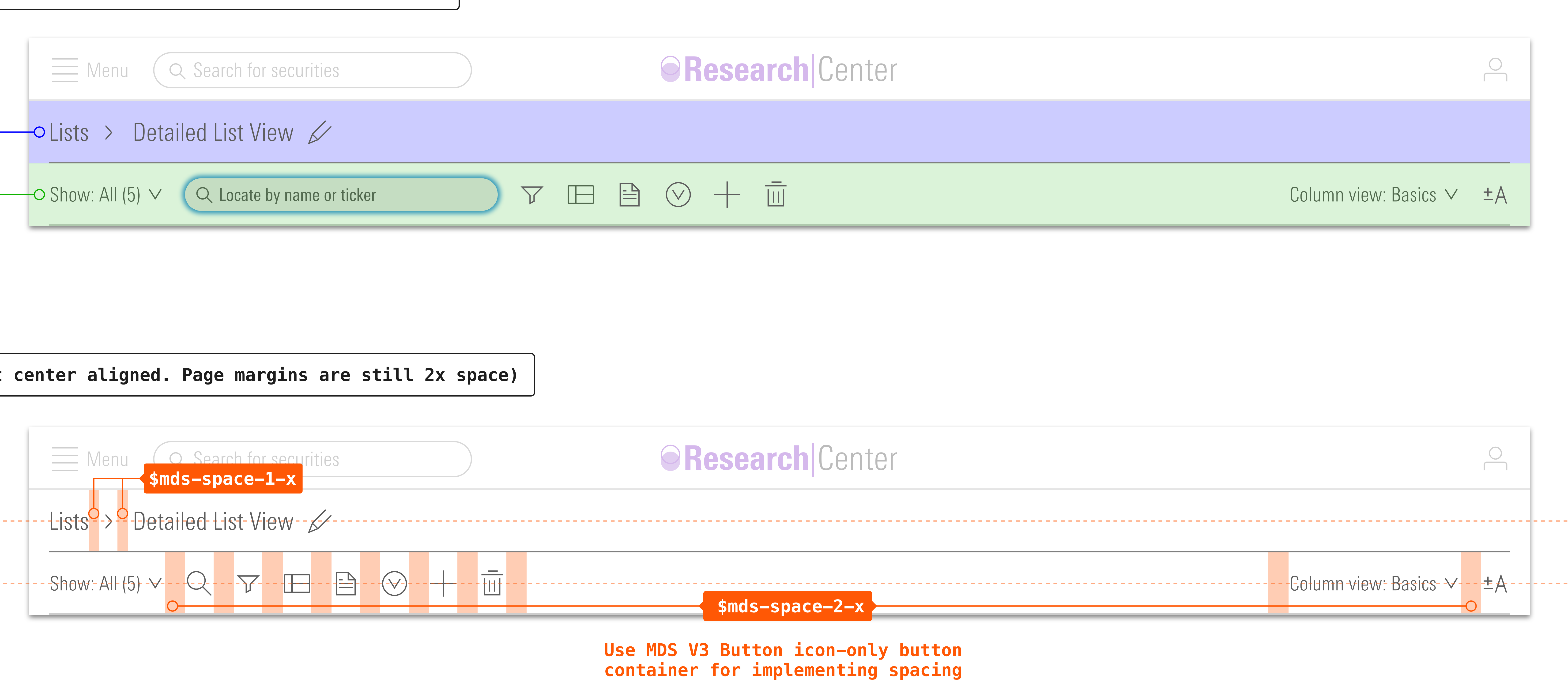

# H1 & Toolbar Pt 2

Applied to all instances

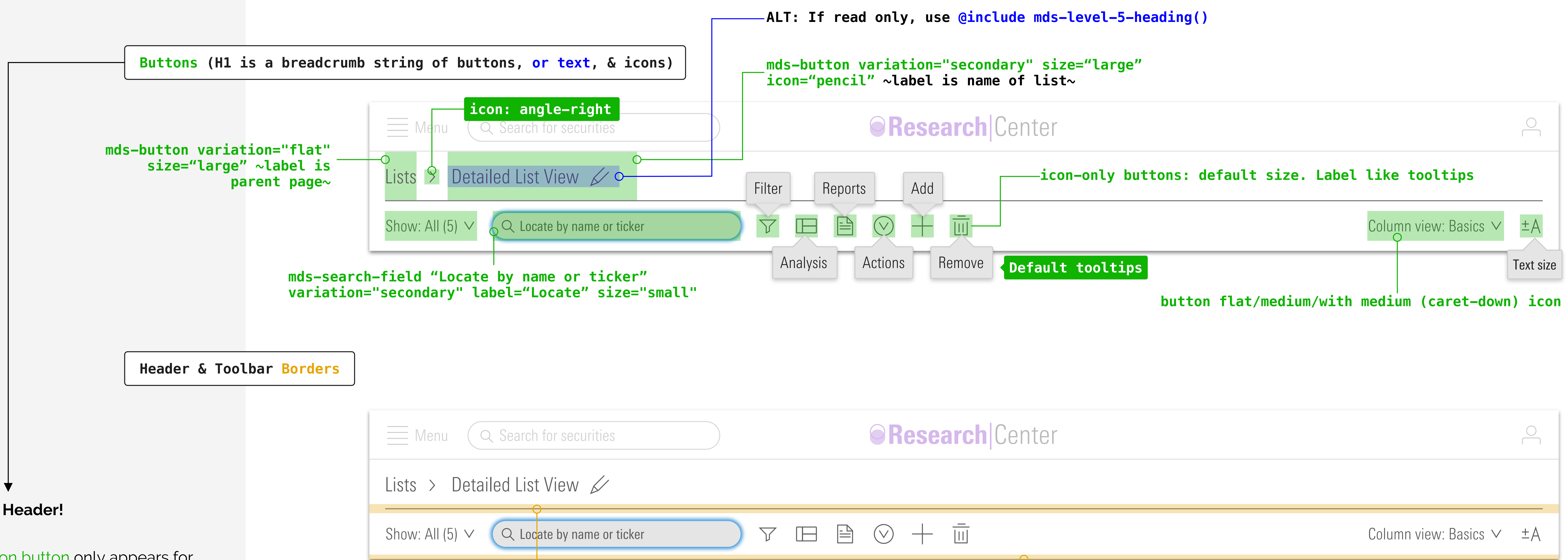

### Notes on Header!

`Pencil` icon button only appears for named investments. -> See pages 5,6,11

"Untitled" (H1, Level 5) is used at the end of an [{object} create] breadcrumb -> See pages 7-10

| Menu Q Search for securities                          |              | Research Center                   |  |
|-------------------------------------------------------|--------------|-----------------------------------|--|
| Lists > Detailed List View 🖌                          |              |                                   |  |
| Show: All (5) $\checkmark$ Q Locate by name or ticker | $\mathbf{r}$ |                                   |  |
| <pre>\$mds-border-control</pre>                       |              |                                   |  |
|                                                       |              |                                   |  |
|                                                       |              | <pre>\$mds-border-separator</pre> |  |

# Toolbar in Context: Anaylsis Object Creation/Edit Column View Edit

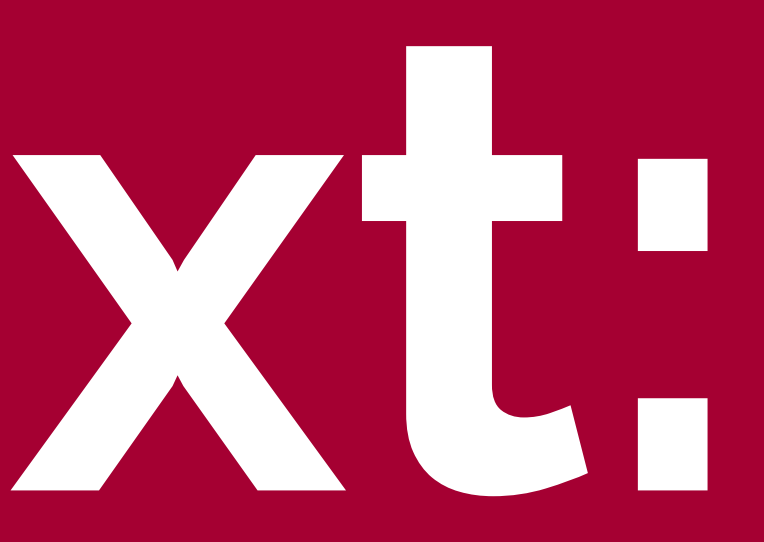

### Toolbar w. Grid Only

(This is a List)

Note: Q --> Q Locate by name or ticker

- `Locate` behavior applies in every instance. This way the user can see the located items and still perform actions on grid

- Secondary search width is responsive.

- Some actions are `disabled` until securities are checked

- For List: `Funnel` icon label/tooltip is "Filter" (Screener is different)

- Secondary search Max: 250px Min: 200px (responsive)

### Note:

User can rename a created object using the popover from name button in the header. This is a default size form and save button within a 300px popover

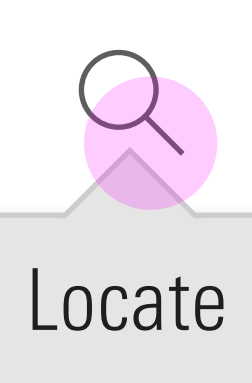

Search expands to 250px width, small secondary search

\$mds-space-2-x between toolbar and page content

# Search expansion pushes other icons

|              | Men    | u Q Search for securities                  |             |         |
|--------------|--------|--------------------------------------------|-------------|---------|
| Lists        |        | Detailed List View 🖌                       |             |         |
| Show         | ı: All | (5) $\checkmark$ Q Locate by name or ticke | er          |         |
|              | #      | Name                                       | Filt        | er<br>T |
|              |        | <b>V</b> BENCHMARKS                        |             |         |
|              |        | AB Municipal Income Californ               | ia A        | -       |
|              |        | American Funds Tax-Exempt F                | und of CA A | -       |
|              |        | C&S Risk Parity Glb Natural Re             | esources NR | -       |
|              |        | Calvert US LC Core Responsibl              | le PR USD   | _       |
|              |        | INVESTMENTS                                |             |         |
|              |        | Average                                    |             | _       |
|              | 1      | 1290 Diversified Bond R                    |             | T,      |
|              | 2      | 1290 DoubleLine Dynamic Alloca             | tion A      | N       |
| $\checkmark$ | 3      | 13D Activist A                             |             | D       |
|              | 4      | 13D Activist C                             |             | D       |
|              | 5      | 13D Activist I                             |             | E       |
|              |        |                                            |             |         |

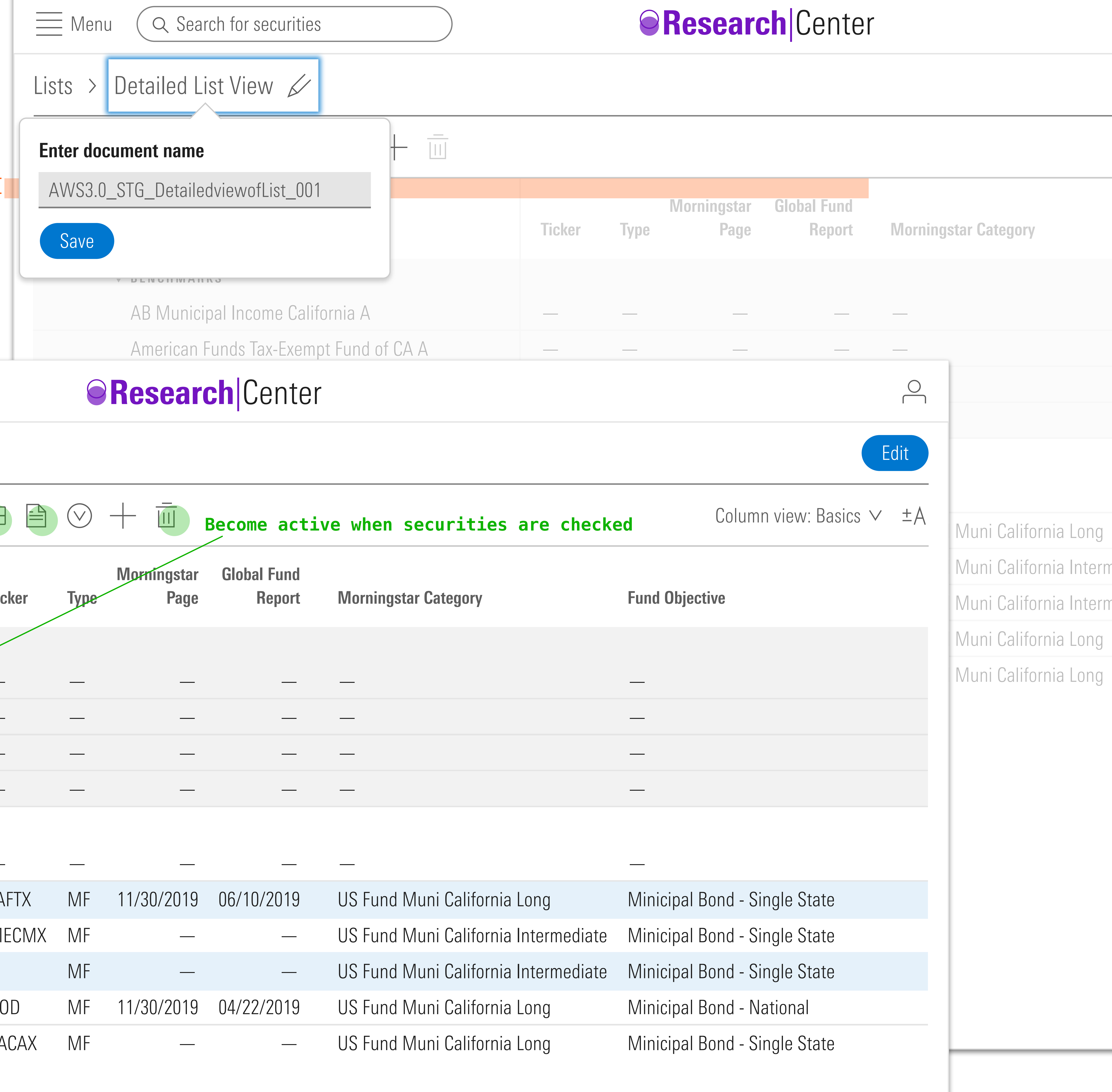

|       | $\bigtriangledown$ |                     | Become act:           | ive when securities a | are |
|-------|--------------------|---------------------|-----------------------|-----------------------|-----|
| icker | Туре               | Morningstar<br>Page | Global Fund<br>Report | Morningstar Category  |     |
|       |                    |                     |                       |                       |     |
| _     |                    |                     |                       |                       |     |
| _     |                    |                     |                       |                       |     |
| _     |                    |                     |                       |                       |     |
|       |                    |                     |                       |                       |     |

|       |      | 11/00/0010 | 00/10/2010 |                                |
|-------|------|------------|------------|--------------------------------|
| AFIX  | IVIF | 11/30/2019 | 06/10/2019 | US Fund Muni California Long   |
| 1ECMX | MF   |            |            | US Fund Muni California Interr |
|       | MF   |            |            | US Fund Muni California Interr |
| OD    | MF   | 11/30/2019 | 04/22/2019 | US Fund Muni California Long   |
| ACAX  | MF   |            |            | US Fund Muni California Long   |

# Toolbar w. Grid Only (This is a List) Responsive

## Grid:

WHEN THE GRID IS ≤768PX - Updated toolbar within grid: `Analysis` and `Reports` and `Column view: NAME` and "add" and "delete" are now rolled up into the `Actions` icon.

**NOTE:** The `Reports` and `Column view` menus are accessed by the > icon

- `Locate` icon expands into SMALL secondary search UI.The width of this is repsonsive to the available space, up to 250px. Leave <mark>\$mds-space-2-x</mark> margin between each toolbar object. -> This employs the spacing used for Button Container in MDS V3 for spacing between button groups -> Use in all instances

✓ - `Funnel` icon is ONLY present in List toolbar as a filtering mechanism

| 600px                                                            |                                                                                                    | use                               | Cloud                                                                         | cust         | com icon l | hei |
|------------------------------------------------------------------|----------------------------------------------------------------------------------------------------|-----------------------------------|-------------------------------------------------------------------------------|--------------|------------|-----|
|                                                                  | Resea                                                                                                    | arch                              | Cente                                                                         | er           |            |     |
| Lists >                                                          | Detailed List View 🖌                                                                                                    |                                   |                                                                               |              |            |     |
| Show: All (                                                      | 5) $\checkmark$ Q Locate by name or ticker                                                                                                    |                                   |                                                                               | $\mathbf{V}$ |            |     |
| <b>#</b>                                                         | Name                                                                                                    |                                   | Analysis                                                                      |              | Actions    |     |
|                                                                  | <ul> <li>BENCHMARKS</li> <li>AB Municipal Income California</li> <li>American Funds Tax-Exempt Fund</li> <li>C&amp;S Risk Parity Glb Natural Reso</li> <li>Calvert US LC Core Responsible Fund</li> </ul> | 4<br>−<br>d.<br>□<br>u.<br>□<br>· | <ul> <li>Reports</li> <li>Add to</li> <li>Delete</li> <li>Column v</li> </ul> | /iew         |            |     |
| I                                                                | INVESTMENTS<br>Average                                                                                                    |                                   |                                                                               |              |            |     |
|                                                                  | 1290 Diversified Bond R<br>1290 DoubleLine Dynamic Allocation                                                                                                    | n A                               | TAFTX<br>MECMX                                                                | MF<br>MF     | 11/30/2019 | 00  |
| $\begin{array}{c c} & 3 \\ \hline & 4 \\ \hline & 5 \end{array}$ | 13D Activist A<br>13D Activist C<br>13D Activist I                                                                                                    |                                   | DODEACAX                                                                      | MF           |            | 04  |
|                                                                  |                                                                                                    |                                   |                                                                               |              |            |     |

| $\checkmark$ | 1 |
|--------------|---|
|              | 2 |
| $\checkmark$ | 3 |
|              | 4 |
|              | 5 |

# SEE MENU POPOVER STRUCTURE ON THIS PAGE

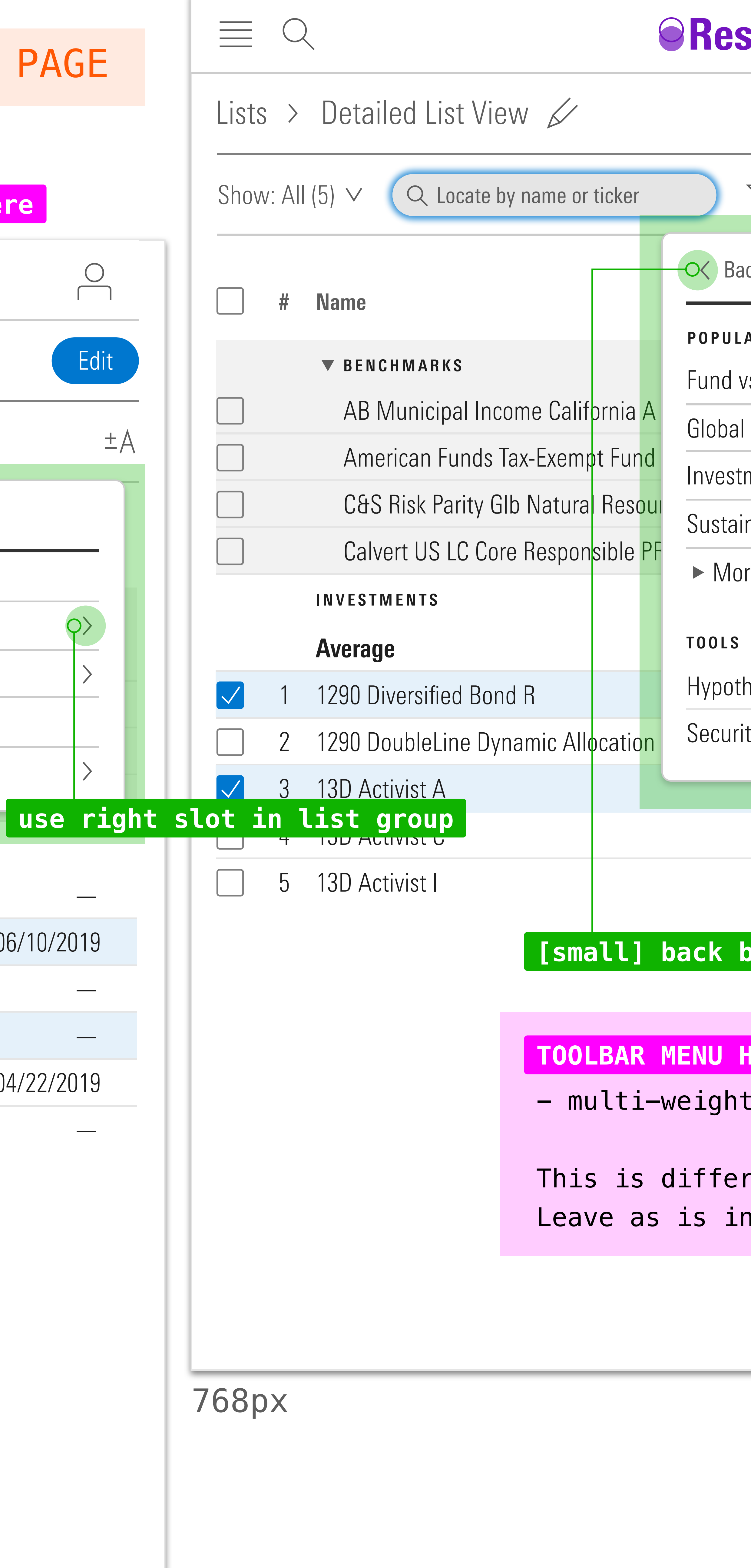

| $\mathbf{r}$ |           | $\checkmark$ |        |     |                     |                       | ±Α         |
|--------------|-----------|--------------|--------|-----|---------------------|-----------------------|------------|
| ick          | Re        | ports        |        |     | Morningstar<br>Page | Global Fund<br>Report | Morning    |
| AR           |           |              |        |     |                     | -                     |            |
| /s F         | und       |              |        |     |                     |                       |            |
| Fu           | nd        |              |        |     | _                   |                       |            |
| mei          | nt D      | etail        |        |     |                     |                       |            |
| nab          | oility    | ,            |        |     | _                   |                       |            |
| re r         | еро       | rts          |        |     | _                   |                       |            |
|              |           |              |        |     |                     |                       |            |
|              |           |              |        |     | _                   |                       |            |
| heti         | ical      | Illusti      | ator   |     | 11/30/2019          | 06/10/2019            | US Fund Mu |
| ty F         | Repo      | ort Bu       | ilder  |     | _                   |                       | US Fund Mı |
|              | -         | D            |        | MF  | _                   |                       | US Fund Mu |
|              |           | D            | )D     | MF  | 11/30/2019          | 04/22/2019            | US Fund Mı |
|              |           | EA           | CAX    | MF  |                     |                       | US Fund Mı |
|              |           | _            |        |     |                     |                       |            |
| bu           | ttc       | on l         | .eft   |     |                     |                       |            |
|              |           |              |        |     |                     |                       |            |
| HE/          | ADE       | RS           | – Lev  | /el | 8, Center           |                       |            |
| t I          | bot       | tom          | 1 2рх  | bor | der                 |                       |            |
| rei<br>n (   | nt<br>STA | fro<br>fro   | om MDS | 5;  |                     |                       |            |
|              | `         |              |        | -   |                     |                       |            |

Edit

# Analysis Panel – Open

### Grid:

- Updated toolbar within grid: `Analysis` and `Reports` and `Column view: NAME` are now rolled up into the *`Actions`* icon.

### Analysis Panel:

- replaced panel header with large in-page tabs only

- Updated tabs labels

### **Chart Component:**

 updated component header and gear icon size (default)

 chart secondary buttons vertical spacing changed to 1 and a half x

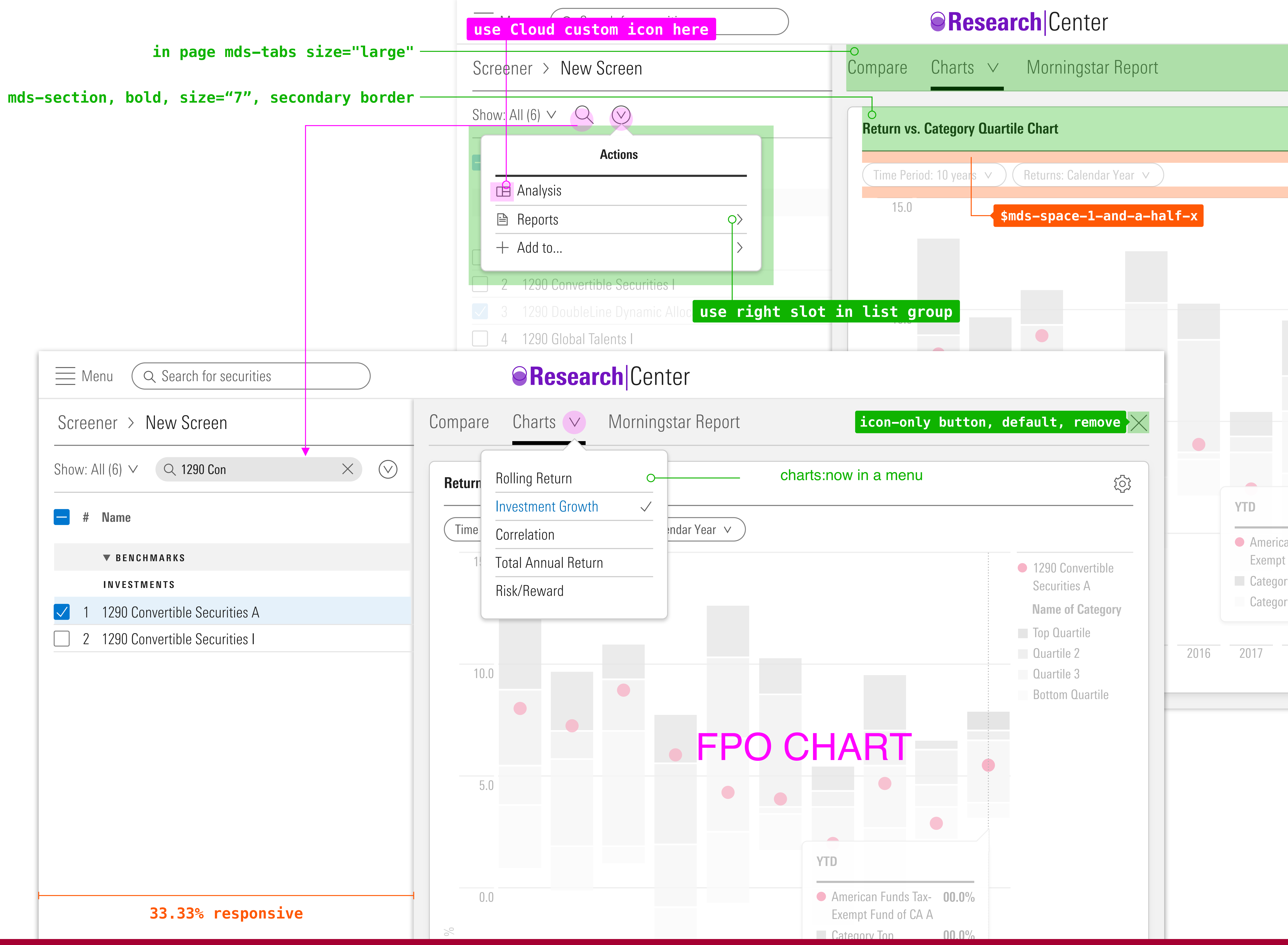

# Screener Panel – Always open

# Toolbar:

Employ the 2x spacing used for Button Container in MDS V3 for spacing between button groups

# Screener Panel:

- Updated header: Quick Screener

- Removed tabs

- Added `Convert to advanced` button (note, the user cannot convert back to `Quick screener`

- the added `save` button in the H1 allows user to save: optional action

|                                           |                                                        | E Menu                 | Search for securities |      |                                                      |                                      |
|-------------------------------------------|--------------------------------------------------------|------------------------|-----------------------|------|------------------------------------------------------|--------------------------------------|
|                                           |                                                        | Screener > Ne          | ew Screen             |      |                                                      |                                      |
| (like to                                  | oolbar) 50px height                                    | Ouick Screener         | Convert to advanced   | but  | ton flat                                             | /medi                                |
| @include mds-le                           | <pre>vel-7-heading()  \$mds-border-separato</pre>      | \$mds-s<br>widt        | pace-2-x              |      | Quick -> A<br>Move the c<br>Advanced w<br>interrupti | dvance<br>quick c<br>vithout<br>ion. |
| Menu Q Search for securities              |                                                        | Research               | arch Center           |      |                                                      |                                      |
| Screener > New Screen                     |                                                        |                        |                       |      |                                                      |                                      |
| <b>Quick Screener</b> Convert to advanced | Show: All (12) ∨ Q                                     |                        |                       |      |                                                      |                                      |
| Choose<br>US Mutual Funds ∨               | <b># Name</b>                                          |                        | Ticker                | Туре | Morningstar<br>Page                                  | Globa<br>F                           |
|                                           | 1 AB Municipal Inc                                     | come California A      | ALCAX                 | MF   |                                                      |                                      |
| Characteristics                           | 2 American Funds                                       | Tax-Exempt Fund of CA  | A TAFTX               | MF   | 11/30/2019                                           | 06/10                                |
| Brokerage Availability                    | 3 BlackRock Califor                                    | rnia Muni Opps Inv A   | MECMX                 | MF   |                                                      |                                      |
| No Preference V                           | 4 Eaton Vance CA                                       | Municipal Opportunitie | S A EACAX             | MF   |                                                      | 0.4./0.0                             |
| Category                                  | 5 Fidelity Advisor®                                    | California Muni Inc A  | FCMAX                 |      | 11/30/2019                                           | 04/22                                |
| No Preference V                           | 6 Franklin CA High                                     | Yield Municipal A1     | FCAMX                 |      |                                                      |                                      |
| Fund Family                               |                                                        | m-lerm IX-Fr Inc AI    | FKUIX                 |      | 11/20/2010                                           |                                      |
| Multiple Selections                       |                                                        | ree Income A I         |                       |      | 11/30/2019                                           | 05/05                                |
| Fund Objective                            |                                                        |                        |                       |      |                                                      |                                      |
| No Preference                             |                                                        | Alunicipal Rand A      | Ινιυγιλ<br>δράττν     |      |                                                      |                                      |
|                                           | $\frac{1}{12} = 11 + 110100 + 00000000000000000000000$ | xemnt Income A         | PCTEX                 | МF   |                                                      |                                      |
| Share Class Type                          |                                                        |                        | TUILA                 |      |                                                      |                                      |
| NO Preference V                           |                                                        |                        |                       |      |                                                      |                                      |

|                           | Ticker | Туре | Morningstar<br>Page | Globa |
|---------------------------|--------|------|---------------------|-------|
| ome California A          | ALCAX  | MF   |                     |       |
| ax-Exempt Fund of CA A    | TAFTX  | MF   | 11/30/2019          | 06/10 |
| nia Muni Opps Inv A       | MECMX  | MF   |                     |       |
| Junicipal Opportunities A | EACAX  | MF   |                     |       |
| California Muni Inc A     | FCMAX  | MF   | 11/30/2019          | 04/22 |
| Yield Municipal A1        | FCAMX  | MF   |                     |       |
| n-Term Tx-Fr Inc A1       | FKCIX  | MF   |                     |       |
| ee Income A1              | FKTFX  | MF   | 11/30/2019          | 05/05 |
| merRchCaMncpl A           | OPCAX  | MF   |                     |       |
| al Bond A                 | MCFTX  | MF   |                     |       |
| Municipal Bond A          | PCTTX  | MF   |                     |       |
| empt Income A             | PCTEX  | MF   |                     |       |
|                           |        |      |                     |       |

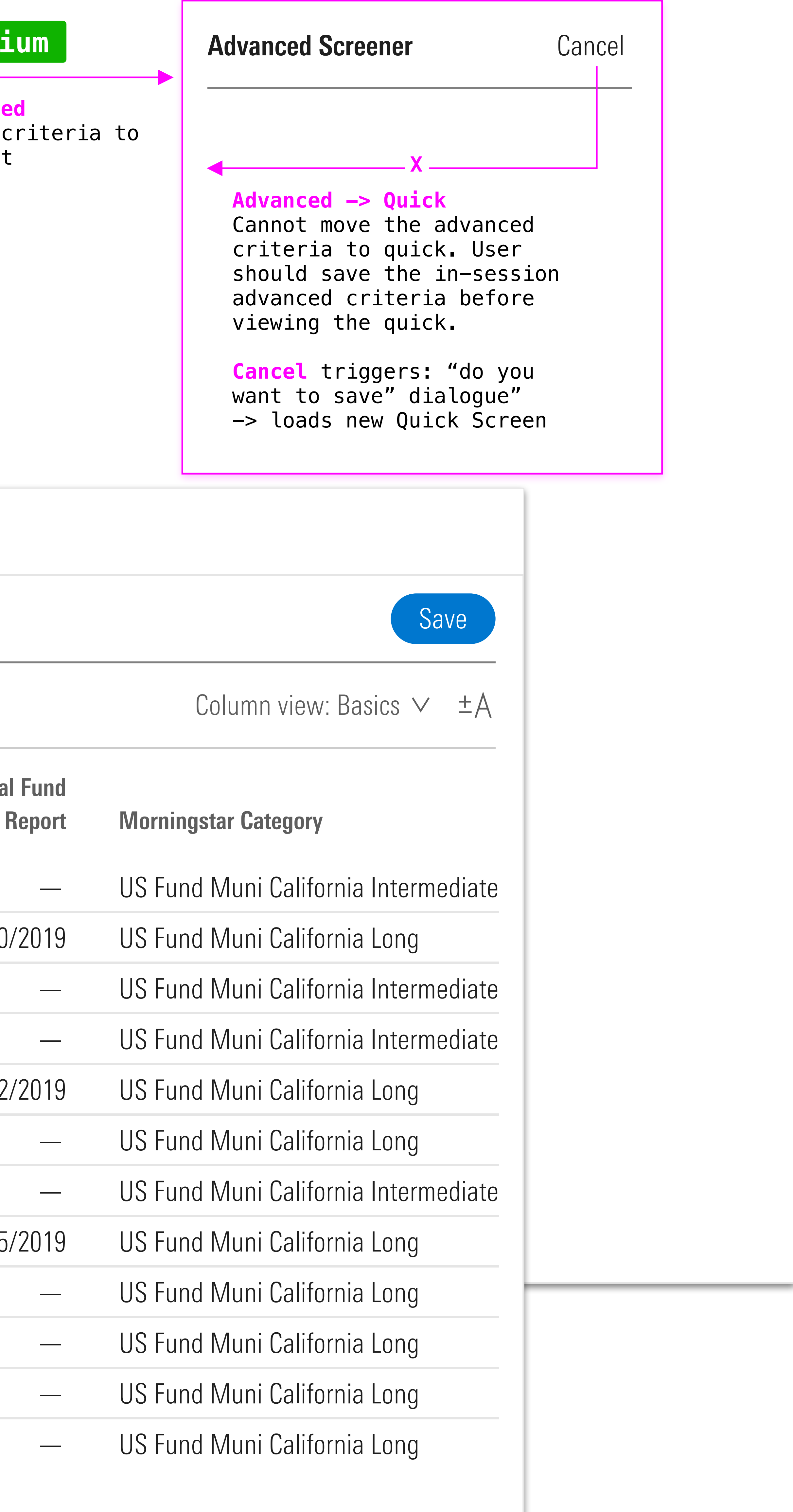

# Toolbar w [Portfolio] Creation, 3 Step Panels

- Updated header

- Updated all toolbar heights to 49px (50px including bottom borders)

Updated toolbar within grid:
`Analysis` and `Reports` and `Column view: NAME` are now rolled up into the `Actions` icon.

## ADDED:

mds-list-group with-icon

THIS TREATS THE GRID AS ≤768PX (when in panel 2 treatment)

|                                                                                                    | Menu Q Search                                                                                                    | for securities                                                                            |
|----------------------------------------------------------------------------------------------------|----------------------------------------------------------------------------------------------------|-------------------------------------------------------------------------------------------|
|                                                                                                    | Portfolio > Untitled                                                                                                    | use Cloud custon                                                                          |
|                                                                                                    | 1. Choose an option                                                                                                    | 2. Select and add inve                                                                    |
|                                                                                                    | Universe v Q                                                                                                    | Show: All (6) 🗸 🔍                                                                         |
|                                                                                                    | US Mutual Fund Univ<br>US ETF Universe<br>US CE Universe<br>US Stock Universe<br>US Preferred Stock Univ<br>US VA Subaccounts | Act<br>Analysis<br>■ Reports<br>≡ Column view<br>1290 Global Talent<br>1290 Multi-Alterna |
| E Menu Q Searc                                                                                                    | h for securities                                                                                                    |                                                                                           |
| Portfolio > Untitled                                                                                                    | \$mds-                                                                                                    | -space-2-x                                                                                |
| 1. Choose an option                                                                                                    | 2. Select and add inve                                                                                                    | estments                                                                                  |
| Universe v                                                                                                    | Show: All (6) 〜 Q 1                                                                                                    | 290 Con                                                                                   |
| US Mutual Fund Univ<br>US ETF Universe                                                                                                    | Name 1290 Convertible                                                                                                    | nds-space-2-x<br>Securities A                                                             |
| US CE Universe<br>US Stock Universe<br>US Preferred Stock Univ<br>US VA Subaccounts<br>US VA Contract Univer<br>US VL Subaccounts<br>US Fixed Indexed Annui<br>US Fixed Indexed Annui<br>US SA Universe<br>US CIT Universe | 1290 Convertible 3                                                                                                    | Securities I                                                                              |
| US UIT Universe                                                                                                    |                                                                                                    |                                                                                           |

# Research Center

| stom icon here                                        |                                                                                                    |                               |                                                     |          |
|-------------------------------------------------------|----------------------------------------------------------------------------------------------------|-------------------------------|-----------------------------------------------------|----------|
| investments                                           | Add to portf                                                                                           | t in li                       | st group<br>3. Review the                           | portfol  |
|                                                       |                                                                                                    | ±A -                          |                                                     | Comb     |
| Actions                                               | Fype Ti   MF A   MF A   MF A   MF A   MF A   MF A   MF A                                               | icker<br>LCAX<br>LCAX<br>LCAX | US Stocks<br>Non-US Stocks<br>Bond<br>Cash<br>Other |          |
| Add to portfolio<br>X Y Type Ticker MF ALCAX MF ALCAX | 3. Review the<br>US Stocks<br>Non-US Stocks<br>Bond<br>Cash<br>Other<br>Show: All (1)<br>Show: All (1) | e portfolio                   | d Portfolios I Be<br>20                             | enchmark |

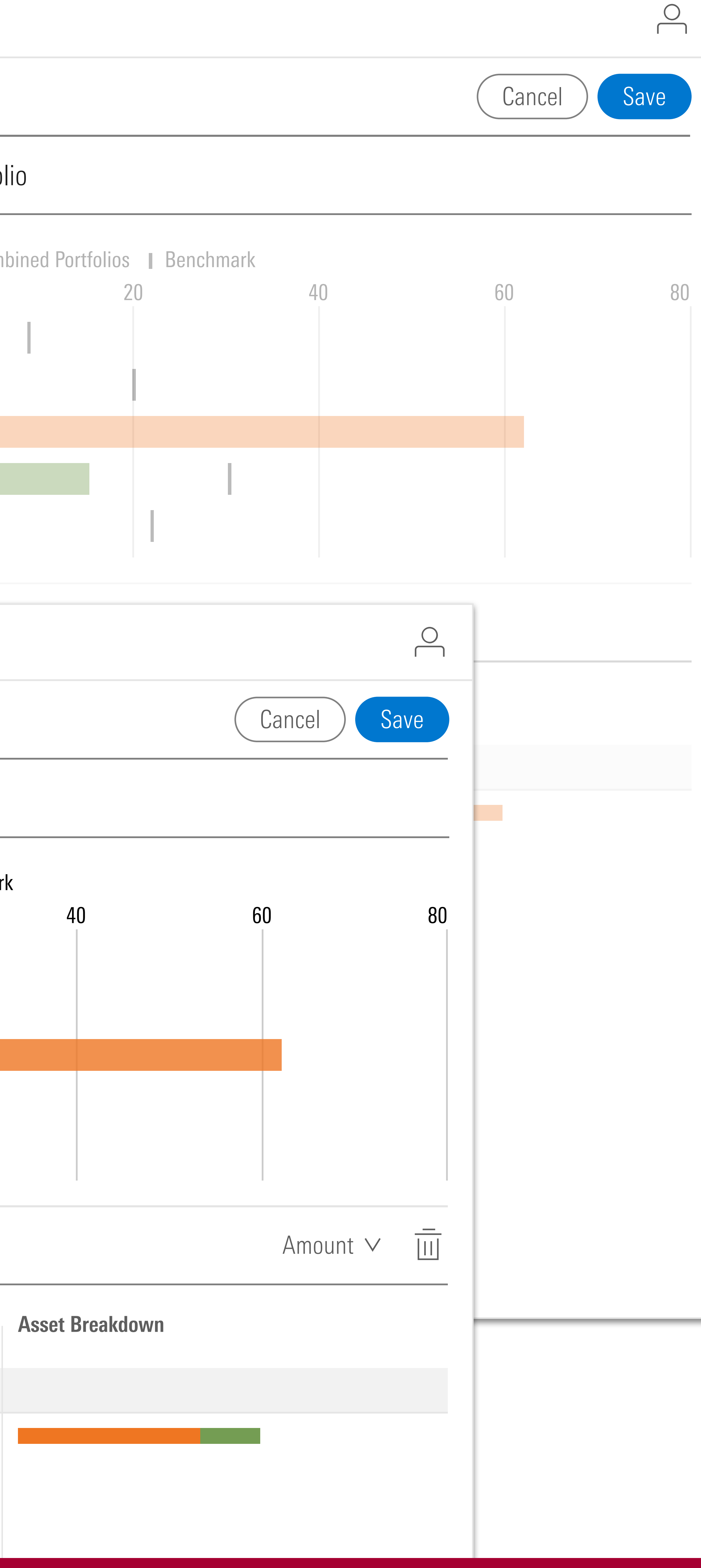

# Toolbar w. [List] **Creation, 3 Step Panels**

- Updated header

- Updated all toolbar heights to 49px (50px including bottom borders)

- Updated toolbar within grid: `Analysis`, `Reports` and `Column View are now rolled up into the *`Actions` icon as a menu.* 

THIS TREATS THE GRID AS ≤768PX (when in panel 2 treatment)

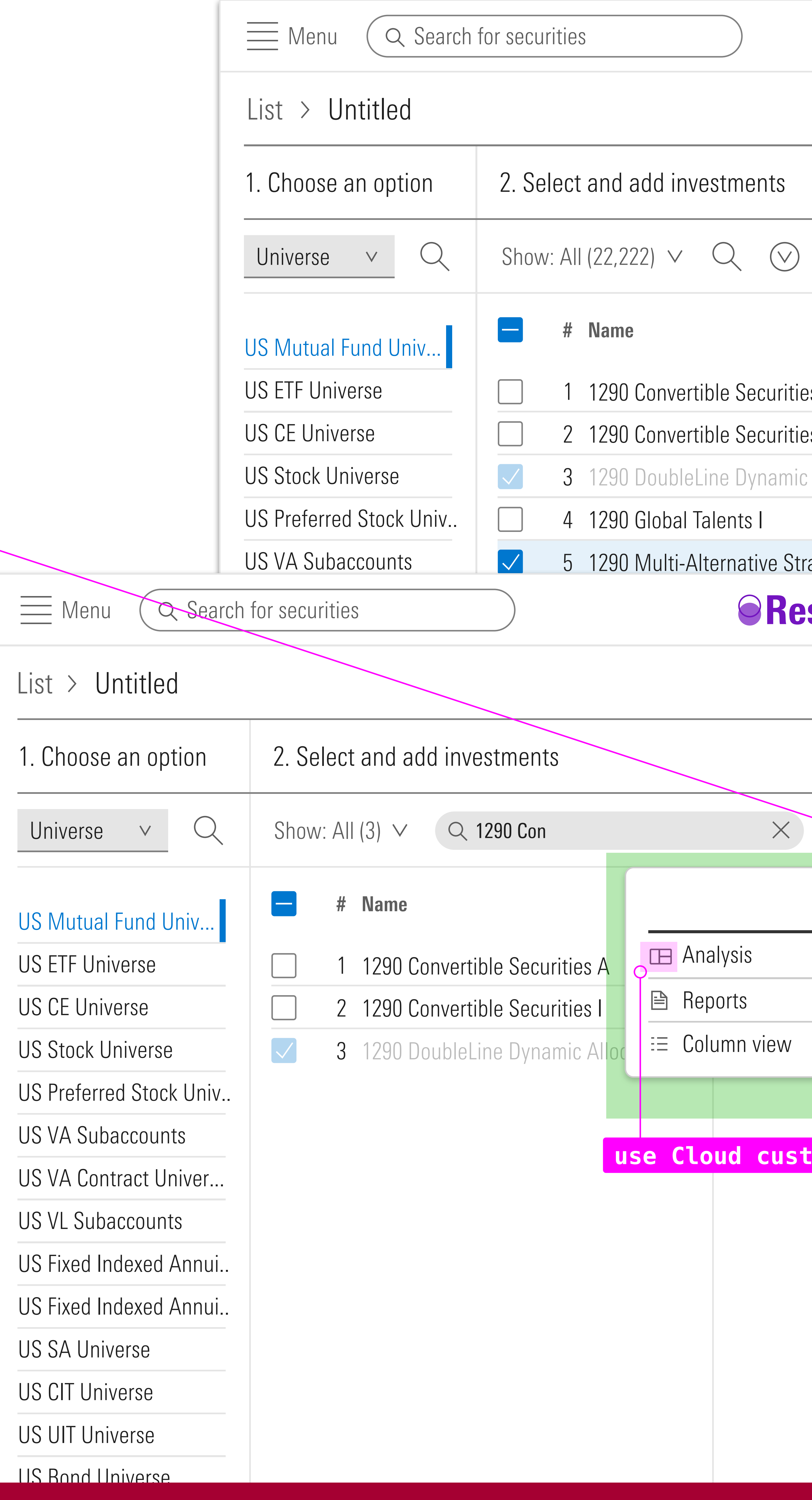

# **Research** Center

# Add to

|                              | Туре | Ticker | Category             |
|------------------------------|------|--------|----------------------|
| vertible Securities A        | MF   | ALCAX  | US Fund Allocation30 |
| vertible Securities I        | MF   | ALCAX  | US Fund Allocation30 |
| bleLine Dynamic Allocation R | MF   | ALCAX  | US Fund Allocation30 |
| pal Talents I                | MF   | ALCAX  | US Fund Allocation30 |
| ti-Alternative Strategies R  | MF   | ALCAX  | US Fund Allocation30 |
|                              |      |        |                      |

# **Research** Center

|                        | Add to list  | 3. Review the  |
|------------------------|--------------|----------------|
| $\times$               | ±Α           | Show: All (15) |
| Actions                | r <b>y</b>   | <b>Name</b>    |
| Analysis               | 30% to       | AB Munic       |
| Reports                | ↔30% to      | American       |
| Column view            | >30% to      | BlackRocl      |
| USE                    | e right slot | in list gro    |
| Cloud custom icon horo |              | Dodoni Po      |
|                        |              | Eaton Var      |
|                        |              | Fidelity A     |
|                        |              | Franklin C     |
|                        |              | Franklin C     |
|                        |              | Franklin C     |
|                        |              | Invesco O      |
|                        |              |                |
|                        |              |                |
|                        |              |                |

|                                       | Cancel Save |
|---------------------------------------|-------------|
| 3. Review the list                    |             |
| ±A Show: All (15)                     |             |
| Name                                  |             |
| % to AB Municipal Income California A | 7           |
| % to American Funds Tax-Exempt Fund   | d of CA A   |
| % to BlackRock California Muni Opps   | Inv A       |
| % to Dominion Energy Inc              |             |
| % to Dodoni Portfolio Investment PCL  |             |
| $\bigcirc$                            | unities A   |
|                                       | וc A        |
| Cancel Save                           | 41          |
|                                       | 41          |
| 11ST                                  |             |
|                                       | IA          |
|                                       |             |
|                                       | A           |
| ipal Income California A              |             |
| Funds Tax-Exempt Fund of CA A         | on R        |
| c California Muni Opps Inv A          |             |
|                                       |             |
| ortfolio Investment PCL               |             |
| nce CA Municipal Opportunities A      |             |
| dvisor® California Muni Inc A         |             |
| A High Yield Municipal A1             |             |
| A Interm-Term Tx-Fr Inc A1            |             |
| A Tax Free Income A1                  |             |
| ppenheimerRchCaMncpl A                |             |
| /unicipal Bond A                      |             |
| alifornia Municinal Rond A            |             |

 $\bigcirc$ 

# Toolbar w. Column View

# **Grid**:

- Updated header

- Updated all toolbar heights to 49px (50px including bottom borders)

- Updated toolbar within grid: There are no actions except `Locate` when column view editing is open

# **Column View panel:**

- Update header: 49px

-Update toolbar (selection/sort UI) to proper height and default icon sizes.

|                                            | $\blacksquare Menu \qquad \bigcirc Search for secur$ | ities                |
|--------------------------------------------|------------------------------------------------------|----------------------|
|                                            | Lists > Detailed List View                           |                      |
|                                            | Show: All (5) V O no othe with co                    | r action<br>lumn vie |
|                                            | <b># Name</b>                                        |                      |
|                                            | ▼ BENCHMARKS                                         |                      |
|                                            | AB Municipal Income (                                | California A         |
| Menu Q Sear                                | rch for securities                                   |                      |
| Lists > Detailed L                         | ist View 🖌                                           |                      |
| Show: All (5) V                            | Locate by name or ticker                             |                      |
| <b># Name</b>                              |                                                      | Ticker               |
| <b>BENCHMAR</b>                            | KS                                                   |                      |
| AB Munici                                  | pal Income California A                              | _                    |
| American Funds Tax-Exempt Fund of CA A —   |                                                      |                      |
| C&S Risk Parity Glb Natural Resources NR — |                                                      |                      |
| Calvert US LC Core Responsible PR USD —    |                                                      |                      |
| INVESTMENTS                                |                                                      |                      |
| Average                                    |                                                      |                      |
| 1 1290 Diversifi                           | ed Bond R                                            | TAFTX                |
| 2 1290 DoubleL                             | 1290 DoubleLine Dynamic Allocation A MEC             |                      |
| 3 13D Activist A                           | ł                                                    | D                    |
| 4 13D Activist C                           |                                                      | DOD                  |
| 5 13D Activist I                           |                                                      | EACAX                |

# **Research** Center

| s available<br>w open |        | Q Search universe dat |          |                      |
|-----------------------|--------|-----------------------|----------|----------------------|
| •                     |        |                       |          | UNIVERSE DATA POINTS |
|                       |        |                       | Researcb | Ticker               |
|                       | Ticker | Туре                  | Page     | Туре                 |
|                       |        |                       |          | Research page        |
|                       |        |                       |          | Global fund report   |
|                       | —      | —                     | -        | Ranked category      |

# **Research** Center

|                  | Edit this view: Banana                                       | header | heig |
|------------------|--------------------------------------------------------------|--------|------|
|                  | <b>\$mds-space-1-and-a-</b><br>Q Search universe data points | half-x |      |
| Research<br>Page | universe data points<br>Ticker<br>Type                       |        |      |
| _                | Research page<br>Global fund report<br>Ranked category       |        |      |
|                  | Fund objective<br>Primary benchmark<br>Equity style box      |        |      |
|                  | Fixed income style box<br>Starred rating<br>Total return     |        |      |
| /30/2019         | % Rank category<br>Total assets<br>Net assets                |        |      |

|   |    | _          |
|---|----|------------|
|   | MF | 11/30/2019 |
| Х | MF | _          |
|   | MF | _          |
|   | MF | 11/30/2019 |
|   | MF |            |

Туре

\_\_\_\_\_

\_\_\_\_\_

\_\_\_\_\_

\_\_\_\_\_

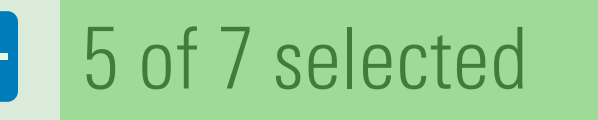

E Research Page Ticker Ranked Category Total Ret % Rank Cat 3 Y mo-end (mo-end) Starred Rating 3Y (mo-end)

# Edit this view: Banana a points to see more details $\bigcirc$ ght: 49px Select a data point to see more details $= 5 \text{ of 7 selected } \overline{\square} \land \land \lor \swarrow$ change to default sizes: Do not hide

 $\bigcirc$